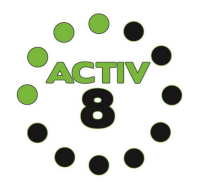

1

3

4

5

7

8

# **BOOKING FOR** THE FIRST TIME A STEP BY STEP GUIDE

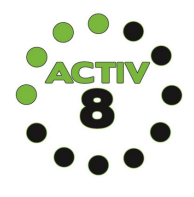

## VISIT MSR.GOV.IM/ACTIV8 **CLICK BOOK ONLINE**

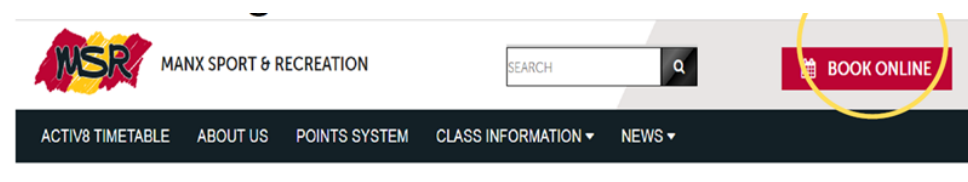

### 2 ENTER MSR SCORECARD NUMBER & PASSWORD

If you don't have an account set up yet click forgotten password and follow instructions, from this you will receive an email with your password.

• Please check your junk folder if you do not receive an email.

• If you have any problems with this step, please contact NSC reception on 688588.

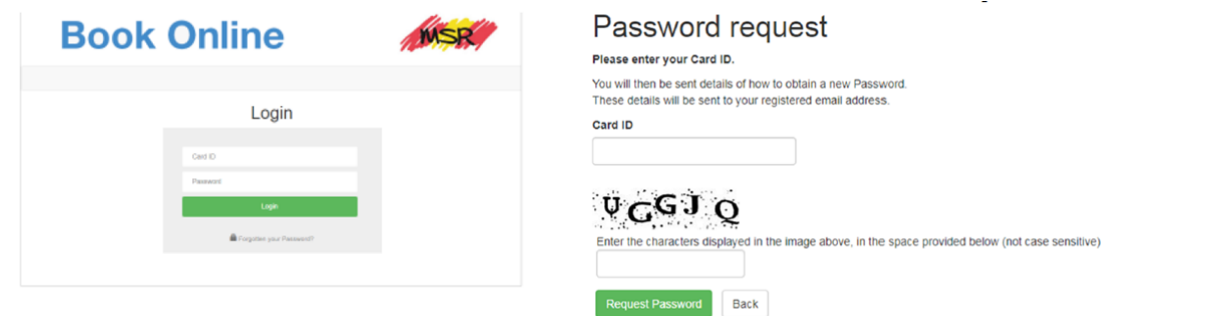

#### MAKE SURE YOU CHANGE THE WHAT'S ON AT" SECTION TO ACTIV8 SITE To change your preferred site

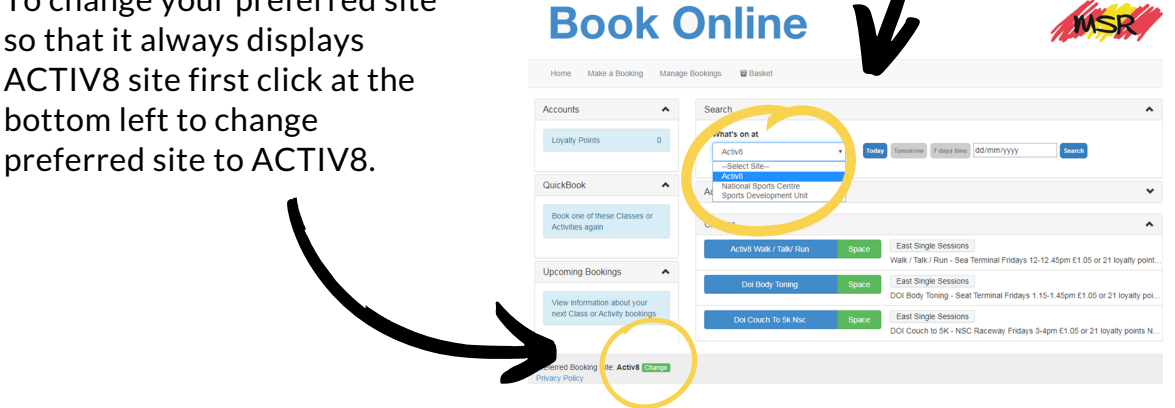

CLICK MAKE A BOOKING

Manage Bookings 🛛 🗑 Basket

Book Online

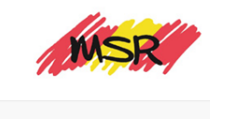

6

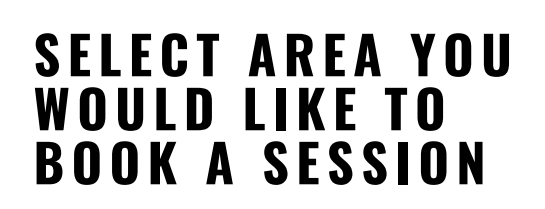

For DESC, DOI and DHA staff only

**Book Online** 

Home Make a Booking Manage Bookings 🛙 Baske

Select Activity Type Active Change Site

Make a Booking

SELECT **ACTIVITY YOU** WISH TO BOOK

Select Activity

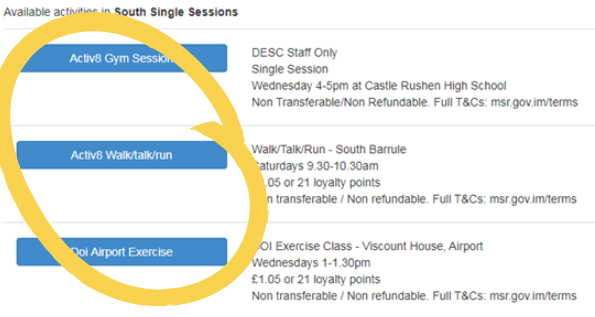

|  | South Single Sessions | ESC, DOI and DHA staff only.   |
|--|-----------------------|--------------------------------|
|  | West Single Sessions  | For DL DOI and DHA statt only. |
|  | Zoom                  | Clar Sheld online via Zoom     |
|  |                       |                                |

# CLICK "BOOK"

You can checkout now, or add additional bookings to book multiple sessions at once.

### Select Slot

Activ8 Walk/talk/run

Sat 5 Sep. 09:30 (60 mins)

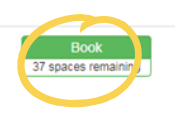

## **REVIEW BOOKINGS BY** CLICKING ON "BASKET"

Sessions will remain in your basket for 20 minutes. After this they will be automatically removed. When you are ready click pay (you can at this stage choose to pay with loyalty points).

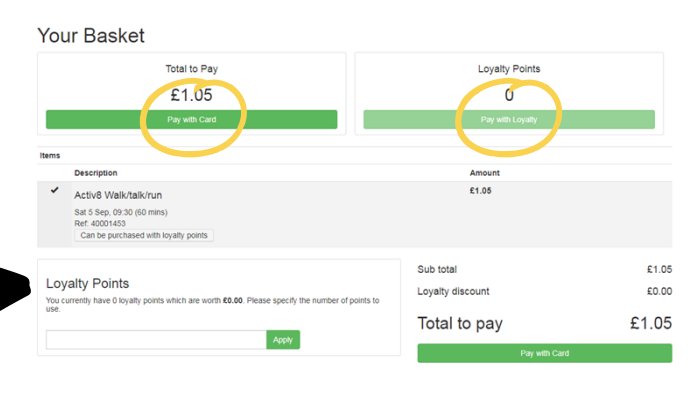

### Complete Your Booking

Activ8 Walk/talk/run [South Barrulle 1]

ditional Bookin Book & Checkout Cancel

Sat 5 Sep, 09:30 (60 mins) £1.05 Comments Walk/Talk/Run - South Barrule Saturdays 9 30-10 30am £1.05 or 21 loyalty points o refundable. Full T&Cs: msr.gov.im/terms Non trans Do you want to make this booking?

#### 9 **COMPLETE PAYMENT**

you will receive an email confirmation of payment and a booking confirmation.

If you have any problems please email nsc@gov.im

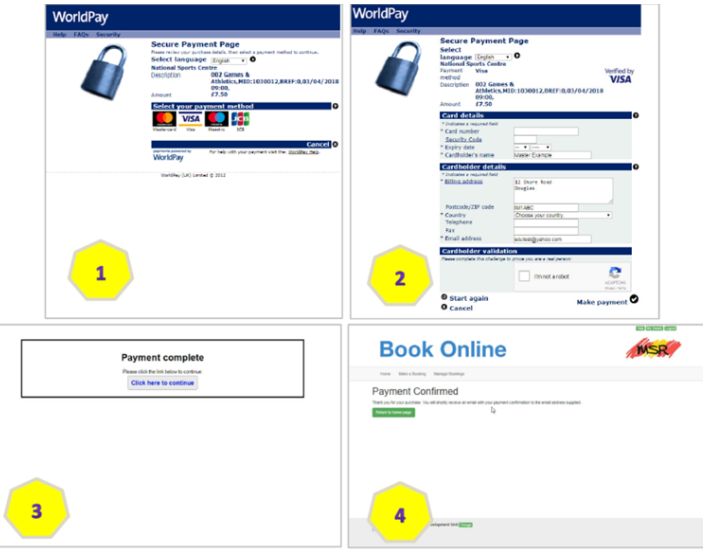